**คณะสหเวชศาสตร์** มหาวิทยาลัยพะเยา

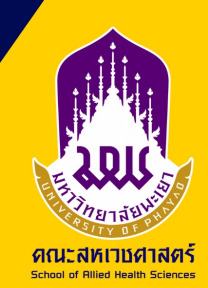

# **คู่มือมาตรฐานการให้บริการ** การขอใช้ห้องเรียน

ຈັດກຳໂດຍ นางสาวธิชาพร พูลสวัสดิ่ นักวิชาการศึกษา ชำนาญการ (งานวิชาการ)

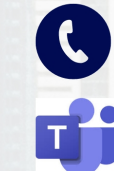

0 5446 6666 ria 3869 🕓 tichaporn poonsawat 💶

# 1. หลักการและเหตุผล

ปัจจุบันคณะสหเวชศาสตร์มีการรับนิสิตเข้าศึกษาจำนวนเพิ่มมากขึ้นในทุกปี ประกอบกับอาจารย์มีการจัดสอบ สอนเสริมในรายวิชาเพิ่มมากขึ้น จึงทำให้ห้องเรียนที่ กองบริการการศึกษาจัดสรรให้ไม่เพียงพอต่อการจัดการเรียนการสอนของหลักสูตร

ที่ผ่านมาการจองขอใช้ห้องเรียน ผู้ขอจองใช้ห้องเรียน จะแจ้งวันและเวลามายัง งานวิชาการเพื่อค้นหาห้องที่สามารถจองใช้ได้ จากนั้นงานวิชาการจะกรอกข้อมูลลงใน แบบฟอร์ม และปริ้นให้ผู้ขอจองใช้ห้องเรียนลงนามในเอกสาร เพื่อเป็นการลดขั้นตอน การทำงานและลดการใช้กระดาษในองค์กร

งานวิชาการจึงได้จัดทำคู่มือการจองใช้ห้องเรียน ของมหาวิทยาลัย เพื่อให้ บุคลากรคณะสหเวชศาสตร์สามารถตรวจสอบการใช้ห้อง และจองใช้ห้องเพื่อการจัดการ เรียนการสอนหรือจัดกิจกรรมต่างๆ ได้ด้วยตนเองในรูปแบบออนไลน์

# 2. วัตถุประสงค์

เพื่อให้บุคลากรคณะสหเวชศาสตร์สามารถขอจองใช้ห้องเรียนได้ด้วยตนเองอย่าง ถูกต้อง

#### ขั้นตอนการขอจองใช้ห้องเรียน คณะสหเวชศาสตร์ (Flowchart)

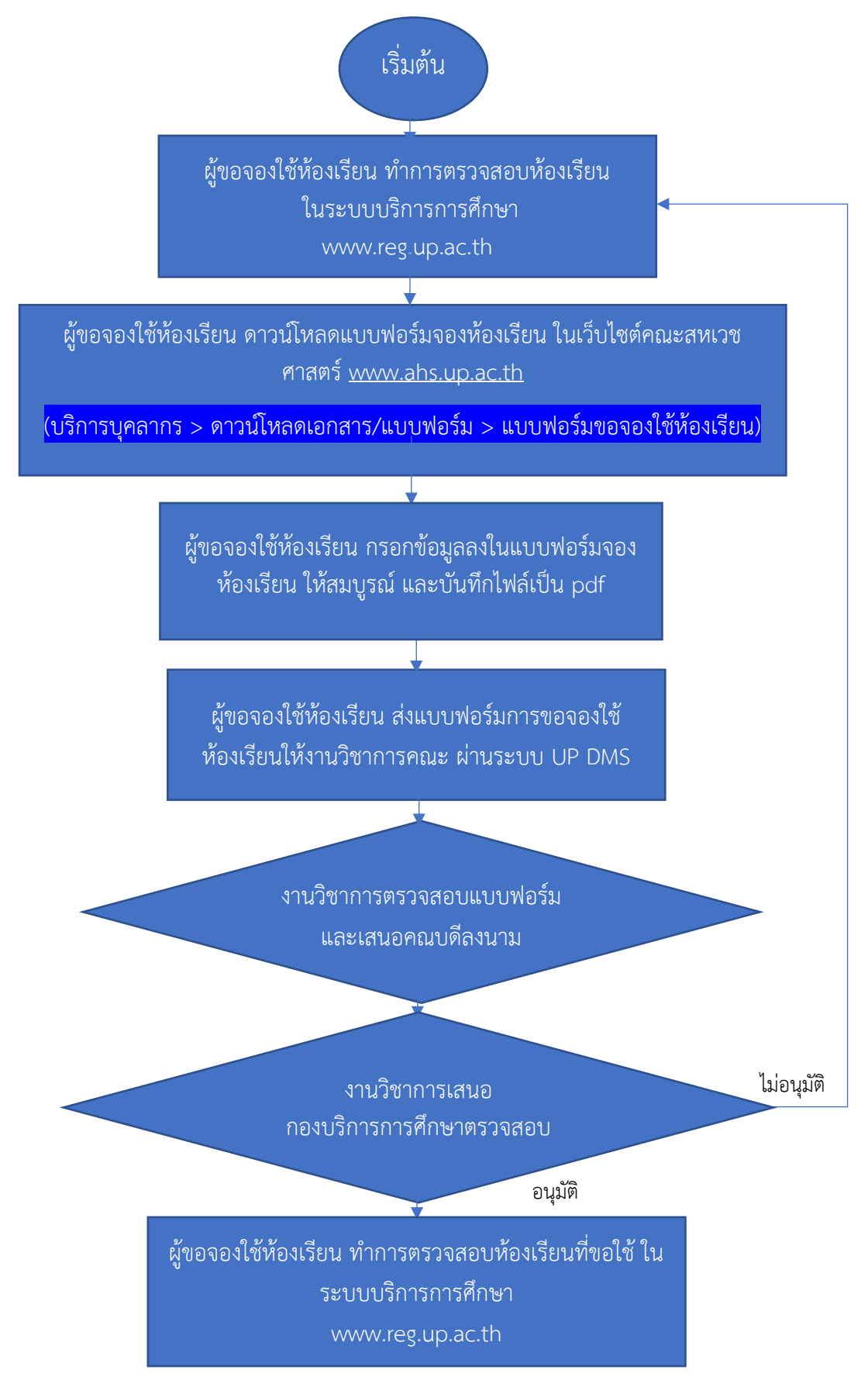

## รายละเอียดขั้นตอนการขออนุมัติดำเนินโครงการ คณะสหเวชศาสตร์

ส่วนงาน: นโยบายและแผน

รูปแบบการให้บริการ : 🗹 Online 🔲 Onsite ค่าธรรมเนียม: 🗹 ไม่มี 🔲 มี.....บาท

วัตถุประสงค์: 1.เพื่อให้บุคลากรคณะสหเวชศาสตร์สามารถของจองใช้ห้องเรียนได้ด้วยตนเองอย่างถูกต้อง

| ลำดับที่ | ผังกระบวนการ                                                                                                    | รายละเอียด                                                                                                    | ระยะเวลา             | ผู้รับผิดชอบ         | เอกสาร               | กฎหมาย/ประกาศ/คำสั่ง |
|----------|----------------------------------------------------------------------------------------------------|----------------------------------------------------------------------------------------------------|----------------------|----------------------|----------------------|----------------------|
| 1        | เริ่มต้น                                                                                                    | ขอจองใช้ห้องเรียน                                                                                                    | วันที่ขอใช้ห้องเรียน | ผู้ขอจองใช้ห้องเรียน | _                    | _                    |
| 2        | ผู้ขอจองใช้ห้องเรียน ทำการตรวจสอบ<br>ห้องเรียน<br>ในระบบบริการการศึกษา<br>www.reg.up.ac.th                                                                                                    | ตรวจสอบห้องเรียน<br>ในระบบบริการการศึกษา<br>www.reg.up.ac.th                                                                                                    | 5 นาที               | ผู้ขอจองใช้ห้องเรียน |                      | -                    |
| 3        | ผู้ขอจองใช้ห้องเรียน ดาวน์โหลดแบบฟอร์ม<br>จองห้องเรียน ในเว็บไซต์คณะสหเวชศาสตร์<br><u>www.ahs.up.ac.th</u><br>( <mark>บริการบุคลากร &gt; ดาวน์โหลดเอกสาร/<br/>แบบฟอร์ม &gt; แบบฟอร์มขอจองใช้ห้องเรียน)</mark> | ดาวน์โหลดแบบฟอร์มจอง<br>ห้องเรียน ในเว็บไซต์คณะสหเวช<br>ศาสตร์ <u>www.ahs.up.ac.th</u><br>(บริการนิสิต > ดาวน์โหลด<br>เอกสาร/แบบฟอร์ม ><br>แบบฟอร์มขอจองใช้ห้องเรียน) | 1 นาที               | ผู้ขอจองใช้ห้องเรียน | แบบฟอร์มจองห้องเรียน | -                    |
| 4        | ผู้ขอจองใช้ห้องเรียน กรอกข้อมูลลงใน<br>แบบฟอร์มจองห้องเรียน ให้สมบูรณ์ และ<br>บันทึกไฟล์เป็น pdf                                                                                                    | <ul> <li>– กรอกข้อมูลลงในแบบฟอร์ม</li> <li>จองห้องเรียน ให้สมบูรณ์</li> <li>– ตรวจสอบข้อมูลให้ถูกต้อง</li> <li>– บันทึกไฟล์เป็น pdf</li> </ul>                        | 3 นาที               | ผู้ขอจองใช้ห้องเรียน | แบบฟอร์มจองห้องเรียน | -                    |

| 5 | ผู้ขอจองใช้ห้องเรียน ส่งแบบฟอร์มการขอจอง<br>ใช้ห้องเรียนให้งานวิชาการคณะ<br>ผ่านระบบ UP DMS     | <ul> <li>ส่งแบบฟอร์มการขอจองใช้</li> <li>ห้องเรียนให้งานวิชาการคณะ</li> <li>ผ่านระบบ UP DMS</li> <li>เข้าระบบ UP DMS สร้าง</li> <li>หนังสือ กดบันทึก</li> <li>แนบไฟล์และอัพโหลด</li> <li>แบบฟอร์ม</li> <li>ลงลายเซ็นอิเล็กทรอนิกส์</li> <li>และกดเสนอต่องานวิชาการ</li> </ul> | 1 วัน   | ผู้ขอจองใช้ห้องเรียน                      | แบบฟอร์มจองห้องเรียน | _ |
|---|-------------------------------------------------------------------------------------------------|----------------------------------------------------------------------------------------------------|---------|-------------------------------------------|----------------------|---|
| 6 | งานวิชาการตรวจสอบ<br>แบบฟอร์ม และเสนอ<br>คณบดีลงนาม                                             | <ul> <li>ตรวจสอบแบบฟอร์มจอง</li> <li>ห้องเรียน</li> <li>สร้างทางเดินเอกสาร</li> <li>ในระบบ UP DMS</li> <li>เสนอคณบดีลงนาม</li> </ul>                                                                                                    | 1 วัน   | งานวิชาการคณะ                             | แบบฟอร์มจองห้องเรียน | - |
| 7 | งานวิชาการเสนอ<br>กองบริการการศึกษา<br>ตรวจสอบแบบฟอร์ม                                          | <ul> <li>ตรวจสอบแบบฟอร์มจอง</li> <li>ห้องเรียน</li> <li>เสนอผู้อำนวยการ</li> <li>กองบริการการศึกษาอนุมัติ</li> <li>ลงตารางการขอใช้ห้องเรียน</li> <li>ในระบบ reg.up.ac.th</li> </ul>                                                                                           | 1 วัน   | งานตารางสอน<br>กองบริการการศึกษา          | แบบฟอร์มจองห้องเรียน | - |
| 8 | ผู้ขอจองใช้ห้องเรียน ทำการตรวจสอบ<br>ห้องเรียนที่ขอใช้ ในระบบบริการการศึกษา<br>www.reg.up.ac.th | <ul> <li>ตรวจสอบห้องเรียนที่ขอใช้<br/>ในระบบบริการการศึกษา<br/>www.reg.up.ac.th</li> <li><u>จองสำเร็จ</u> จะปรากฏชื่อผู้ขอ<br/>จองในตารางการใช้ห้อง เป็น<br/><mark>สีเขียว</mark></li> <li><u>จองไม่สำเร็จ</u> จะไม่ปรากฏชื่อ<br/>ผู้จอง</li> </ul>                           | 10 นาที | – ผู้ขอจองใช้ห้องเรียน<br>– งานวิชาการคณะ |                      | - |

| <ul> <li><u>กรณีจองไม่สำเร็จ</u> ติดต่อมายัง</li> <li>งานวิชาการคณะ เพื่อ</li> </ul> |  |  |
|--------------------------------------------------------------------------------------|--|--|
| ตรวจสอบ                                                                              |  |  |

ภาคผนวก

เอกสาร

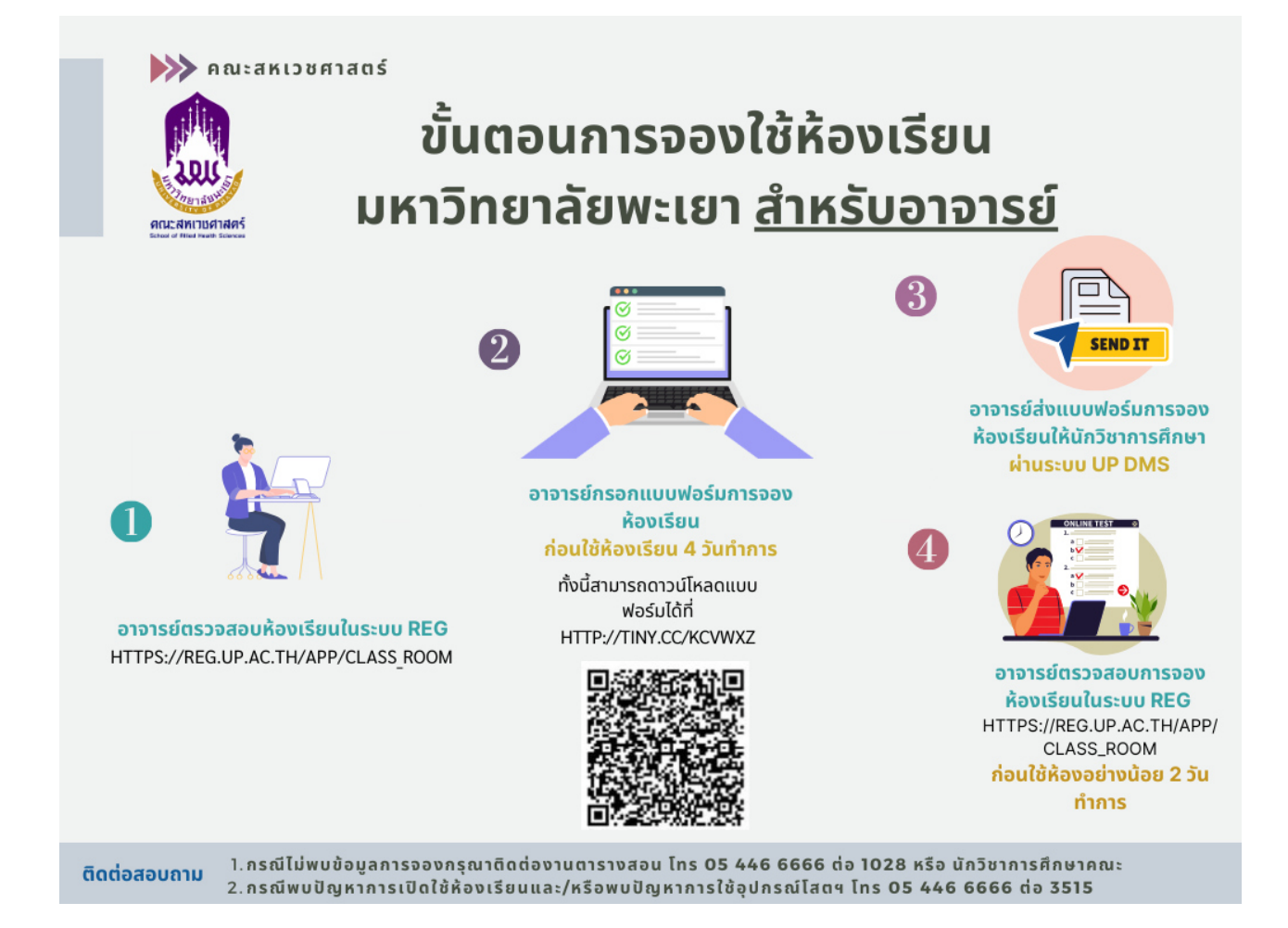

### ขั้นตอนการตรวจสอบห้องเรียน

- 1. เข้าระบบ <u>www.reg.up.ac.th</u>
- 2. คลิกเลือกเมนู <u>บริการวิชาการ</u>
- 3. คลิกเลือกเมนู <u>ตารางการใช้ห้องเรียน</u>

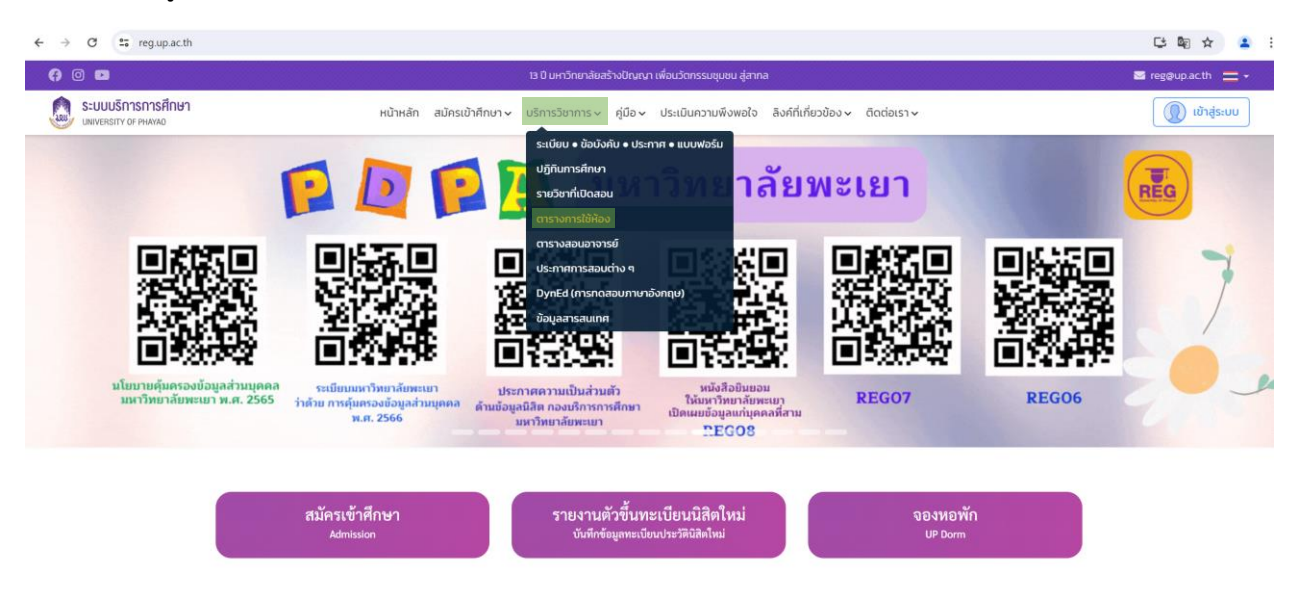

#### ภาพที่ 1 แสดงหน้า ระบบ www.reg.up.ac.th

- 4. เลือกวันที่ต้องการใช้ห้องเรียน
- 5. เลือกห้องเรียนที่ต้องการ

| ← → ♂ the contract of the contract of the con | /class_room             |                                                                                                   | ¤: ☆ ≗ :             |
|----------------------------------------------------------------------------------------------------|-------------------------|---------------------------------------------------------------------------------------------------|----------------------|
| († © 🖻                                                                                                    |                         | 13 ปี มหาวิทยาลัยสร้างปัญญา เพื่อบวัดกรรมชุมชน สู่สากล                                            | 🖂 reg@up.ac.th 🛛 💳 👻 |
| SEUUUSINSINSIA                                                                                                    |                         | หน้าหลัก สมัครเข้าศึกษา> บริการวิชาการ> คู่มีอ> ประเมินความพึงพอใจ ลิงค์ที่เกี่ยวข้อง> ติดต่อเรา> | 🕡 ເข້າສູ່ຣະບບ        |
|                                                                                                    | 📢 ตารางการใช้ห้อง       |                                                                                                   |                      |
|                                                                                                    | Aันหาโดยการพิมพ์ชื่อห้อ | งหรือข้ออาคาร                                                                                     |                      |
|                                                                                                    | วันที่จอง               | (dd/mm/yyyy)                                                                                      |                      |
|                                                                                                    | йаз                     | คันภา × มาเล็ก                                                                                    |                      |
|                                                                                                    |                         |                                                                                                   |                      |

ภาพที่ 2 แสดงหน้า ตารางการใช้ห้องเรียน

6. หลังจากเลือกวันและห้องที่ต้องการใช้ จะปรากฏตารางการใช้ห้องเรียน

| ← → | C == reg.up.ac.th/app/c                    | lass_room                           |                            |                                                |                            |                              |                         |                    | 酯 🕁 🚨         |
|-----|--------------------------------------------|-------------------------------------|----------------------------|------------------------------------------------|----------------------------|------------------------------|-------------------------|--------------------|---------------|
|     | ระบบบริการการศึกษา<br>UNIVERSITY OF PHAYAO |                                     | หน้าหลัก                   | สมัครเข้าศึกษา 🗸 บริก                          | ารวิชาการ 🗸 คู่มือ 🗸       | ประเมินความพึงพอใจ           | ลิงค์ที่เกี่ยวข้อง 🗸    | ติดต่อเรา 🗸        | 👔 ເข້າສູ່รະບບ |
|     |                                            | 🌔 ตารางการใ                         | ช้ห้อง                     |                                                |                            |                              |                         |                    |               |
|     |                                            | <ul> <li>ค้นหาโดยการพิมา</li> </ul> | ฟชื่อห้องหรือชื่ออาคาร     |                                                |                            |                              |                         |                    |               |
|     |                                            | วันที่จอง                           | 31/05/2567                 | (dd/mm/yyyy)                                   |                            |                              |                         |                    |               |
|     |                                            | ท้อง                                | CE07213[py1010] At         | ามจุ 72 ความจุสอบ 50 (ห้องเ                    | รียน i-Classroom) ×        |                              |                         |                    |               |
|     |                                            |                                     |                            |                                                |                            |                              |                         |                    |               |
|     |                                            |                                     |                            |                                                |                            |                              |                         |                    |               |
|     |                                            |                                     | ค คันหา × ยกเลื่           | ลิก                                            |                            |                              |                         |                    |               |
|     |                                            |                                     |                            |                                                |                            |                              |                         |                    |               |
|     |                                            | ข้อมูลระหว่าง วันจันทร่             | ์ ที่ 27 พฤษภาคม 2567 ถึ   | ง วันอาทิตย์ ที่ 2 มิถุนายน 25                 | 67                         |                              |                         |                    |               |
|     |                                            | 7:00-8:00 8                         | 8:00-9:00 9:00-10:00 10:00 | 0-11:00 11:00-12:00 12:00-13:00                | 13:00-14:00 14:00-15:00 18 | 5:00-16:00 16:00-17:00 17:00 | 18:00 18:00-19:00 19:00 | -20:00 20:00-21:00 |               |
|     |                                            | MON                                 |                            |                                                |                            |                              |                         |                    |               |
|     |                                            | TUE                                 |                            |                                                |                            |                              |                         |                    |               |
|     |                                            |                                     |                            | จองโดย pre l                                   | J                          |                              |                         |                    |               |
|     |                                            | WED                                 |                            | 25/05/250/<br>[X] กิจกรรมอื่น                  | 1                          |                              |                         |                    |               |
|     |                                            | THU                                 |                            | 30/05/2567<br>[X] กิจกรรมอื่นๆ                 |                            |                              |                         |                    |               |
|     |                                            | FRI                                 |                            | จองโดย pre U<br>31/05/2567<br>[X] กิจกรรมอื่นๆ |                            |                              |                         |                    |               |
|     |                                            | SAT                                 |                            | จองโดย pre U<br>01/06/2567                     |                            |                              |                         |                    |               |
|     |                                            |                                     |                            | X กิจกรรมอื่นๆ                                 |                            |                              |                         |                    |               |

ภาพที่ 3 แสดงหน้า ตารางการใช้ห้องเรียน

| ระบบบริการการศึกษา<br>เพเงersity of Phayao |                  | หน้าหลั                                                      | ก สมัครเข้าศึกษา 🗸                           | บริการวิชาการ 🗸 คู่มือ                                       | <ul> <li>ประเมินความพึงพอใ</li> </ul>                       | จ ลิงค์ที่เกี่ยวข้  | อง 🗸 ติดต่อเรา 🗸        | 🔘 ເບ້າສູ່s |
|--------------------------------------------|------------------|--------------------------------------------------------------|----------------------------------------------|--------------------------------------------------------------|-------------------------------------------------------------|---------------------|-------------------------|------------|
|                                            | 🌍 ตารา           | งการใช้ห้อง                                                  |                                              |                                                              |                                                             |                     |                         |            |
|                                            | 0 คันทาโดย       | การพิมพ์ชื่อห้องหรือชื่ออาคาร                                |                                              |                                                              |                                                             |                     |                         |            |
|                                            | 3                | ันที่จอง 01/05/2567                                          | (dd/mm/yyyy                                  | )                                                            |                                                             |                     |                         |            |
|                                            |                  | 100 CE10203[py1011]                                          | ความจุ 120 ความจุสอบ 55                      | (ห้องเรียน i-Classroom) ×                                    |                                                             |                     |                         |            |
|                                            | ข้อมูลระหว่าง วั | คันหา × ม<br>ันจันทร์ ที่ 29 เมษายน 2567 ถึ                  | <b>กเลิก</b><br>ถึง วันอาทิตย์ ที่ 5 พฤษภาคม | u 2567                                                       |                                                             |                     |                         |            |
|                                            | 7:00-1<br>MON    | 8:00 8:00-9:00 9:00-10:00 10<br>241112 - 2<br>Mathematics II | 241112 - 2<br>Mathematics II                 | 13:00 13:00-14:00 14:00-15:00<br>241111 - 1<br>Mathematics I | 15:00-16:00 16:00-17:00 17:0<br>241111 - 1<br>Mathematics I | 0-18:00 18:00-19:00 | 19:00-20:00 20:00-21:00 |            |
|                                            | TUE              | 161113 - 11<br>Educational Context                           | 161113 - 11<br>Educational Context           | 241112 - 2<br>Mathematics II                                 | 241112 - 2<br>Mathematics II                                |                     |                         |            |
|                                            | WED              | 161113 - 9<br>Educational Context                            | 161113 - 9<br>Educational Context            | 241421 - 4<br>Seminar                                        | 241421 - 4<br>Seminar                                       |                     |                         |            |
|                                            | тни              |                                                              |                                              |                                                              |                                                             |                     |                         |            |
|                                            | FRI              |                                                              |                                              |                                                              |                                                             |                     |                         |            |
|                                            |                  |                                                              |                                              |                                                              |                                                             |                     |                         |            |
|                                            | SAT              |                                                              |                                              |                                                              |                                                             |                     |                         |            |

ภาพที่ 4 แสดงหน้า ตารางการใช้ห้องเรียน

```
หมายเหตุ สีเขียว หมายถึง ห้องเรียนใช้ชั่วคราว ในวันและเวลาที่ปรากฏในภาพ
สีส้ม หมายถึง ห้องเรียนที่ใช้ประจำ (ไม่สามารถจองซ้ำได้)
```

- 7. เมื่อได้ห้องเรียนที่ต้องการแล้ว ดาวน์โหลดแบบฟอร์มจองห้องเรียน เข้าเว็บไซต์ ahs.up.ac.th
- 8. เลือกเมนู <u>บริการบุคลากร</u>
- 9. เลือกเมนู <u>ดาวน์โหลดเอกสาร/แบบฟอร์ม</u>

SUN

| < → C | 25 ahs.up.ac.th/staff-internal.php                                                                              | 🕸 🖈 😩 i |  |  |  |  |  |  |  |  |
|-------|----------------------------------------------------------------------------------------------------|---------|--|--|--|--|--|--|--|--|
|       | <b>คณะสหมวยศาสตร์</b><br>มหาวิทยาสัยพะเยา การเข้าศึกษา                                                          |         |  |  |  |  |  |  |  |  |
|       | เกี่ยวกับเรา - หลักสูตร - วิจัยและบริการวิชาการ - อบรมสัมมนา บริการนิสิต <mark>บริการบุคลากร</mark> ติดต่อเรา - |         |  |  |  |  |  |  |  |  |
|       |                                                                                                    |         |  |  |  |  |  |  |  |  |
|       | ระบบสารสนเทศ                                                                                                    |         |  |  |  |  |  |  |  |  |
|       | สำหรบบุคลากรภายใน                                                                                               |         |  |  |  |  |  |  |  |  |
|       | เราคือผู้สนับสนุนและส่งเสริมความสำเร็จในการดำเนินงานและพัฒนาภารกิจหลักของคณะ<br>อย่างมืออาชีพ<br>Password       |         |  |  |  |  |  |  |  |  |
|       |                                                                                                    |         |  |  |  |  |  |  |  |  |
|       |                                                                                                    |         |  |  |  |  |  |  |  |  |
|       |                                                                                                    |         |  |  |  |  |  |  |  |  |
|       | บริการออนไลน์ ดาวม์ไหลดเอกสาร/แบบฟอร์ม ระบบสารสนเทศอื่น ๆ ข้อมูลการลาของบุคลากร                                 |         |  |  |  |  |  |  |  |  |

ภาพที่ 5 แสดงหน้า ระบบสารสนเทศสำหรับบุคลากรภายใน

10. เลือก <u>แบบฟอร์มจองห้องเรียน</u>

| ahs.u | p.ac.tn/stan-internal.php |                                                                                                   |                 |                                                                              |                       |              |                                                                                        |  |
|-------|---------------------------|---------------------------------------------------------------------------------------------------|-----------------|------------------------------------------------------------------------------|-----------------------|--------------|----------------------------------------------------------------------------------------|--|
|       | เกี่ยวกับเรา 🗸 หล่        | ลักสูตร 🗸 🦷 วิจัยและบริการวิชาการ 🗸                                                               | อบรมสัมมนา      | บริการนิสิต                                                                  | บริการบุคลากร         | ติดต่อเรา 🗸  |                                                                                        |  |
|       |                           |                                                                                                   |                 |                                                                              |                       |              |                                                                                        |  |
|       |                           |                                                                                                   |                 |                                                                              |                       |              |                                                                                        |  |
|       |                           | นริการออนไลน์ ดาว                                                                                 | น์โหลดเอกสาร/แบ | บฟอร์ม ระบบสาร                                                               | สมเทศอื่น ๆ ข้อ       | อนลการลาของน | เคลากร                                                                                 |  |
|       |                           |                                                                                                   |                 |                                                                              |                       |              |                                                                                        |  |
|       | e                         | งานบริการการทีกษา<br>แบบฟอร์มจองห้องเรียน<br>ดาวน์โหลดแบบฟอร์มจอง<br>ห้องเรียน                    | d               | คณะลหเวชศาสดร์<br>แจ้งซ่อมครุภัณ<br>อาคาร<br>แบบฟอร์มแจ้งซ่อย<br>ประกอบอาคาร | ฑ์ประกอบ<br>มครุภัณฑ์ | ¢            | ุณแลหเวชศาสตร์<br>แจ้งช่อมครุภัณฑ์การ<br>ศึกษา<br>แบบฟอร์มแจ้งช่อมครุภัณฑ์<br>การศึกษา |  |
|       | ขั้นตอเ                   | นการจองห้องเรียน →                                                                                | ขั้นตอนการเ     | เจ้งซ่อมครุภัณฑ์ประ                                                          | กอบอาคาร →            | ขั้นตอนการแ  | เจ้งซ่อมครุภัณฑ์การศึกษา →                                                             |  |
|       |                           |                                                                                                   |                 |                                                                              |                       |              |                                                                                        |  |
|       | d                         | คนะสหวยหาสดร์<br>การขอตำแหน่งทาง<br>วิชาการ<br>ข้อบังคับ/ระเนียน/ประกาศ/<br>แบบฟอร์ม และข้อมูลที่ |                 |                                                                              |                       |              |                                                                                        |  |

ภาพที่ 5 แสดงหน้า ดาวน์โหลดเอกสาร/แบบฟอร์ม